# NOKIA Nseries

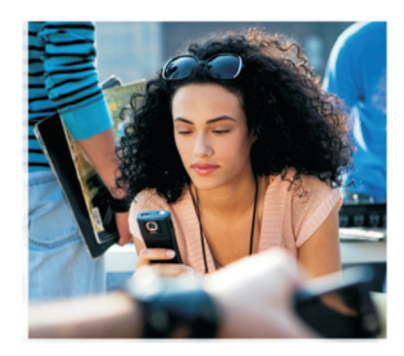

## Dodatkowe aplikacje

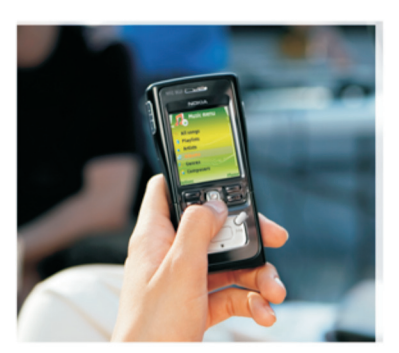

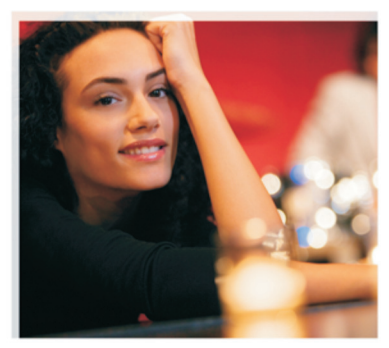

Nokia N91 8GB Nokia N91-2

#### INFORMACJE O DODATKOWYCH APLIKACJACH DLA URZĄDZENIA NOKIA N91-2

W pamięci urządzenia oraz na dostarczonym wraz z nim dysku CD-ROM znajdują się dodatkowe aplikacje firmy Nokia oraz innych producentów. Zawartość oraz dostępność aplikacji i usług może się różnić w poszczególnych krajach, u różnych sprzedawców detalicznych i/lub operatorów sieci. Aplikacje i dodatkowe informacje o korzystaniu z nich, podane pod adresem www.nokia.com/support, są dostępne tylko w niektórych językach.

Niektóre operacje i funkcje zależą od karty SIM i/lub sieci, usług MMS bądź kompatybilności urządzeń i obsługiwanych formatów materiałów. Za niektóre usługi jest pobierana osobna opłata.

#### BRAK GWARANCJI

Aplikacje dostarczone z urządzeniem zostały opracowane przez osoby lub firmy niezwiązane z firmą Nokia i są własnością tych osób lub firm. W odniesieniu do tych aplikacji firmie Nokia nie przysługują żadne prawa autorskie ani inne prawa własności. W związku z tym firma Nokia nie ponosi żadnej odpowiedzialności za zapewnienie użytkownikom końcowym obsługi serwisowej, za prawidłowość działania tych aplikacji ani za przedstawione w nich informacje bądź za zawarte w nich materiały. Firma Nokia nie udziela też żadnych gwarancji na aplikacje innych firm.

UŻÝTKOWNIK NINIEJSZYM PRZYJMUJE DO WIADOMOŚCI, ŻE APLIKACJE DOSTARCZANE SĄ NA ZASADZIE, "TAK, JAK SĄ", BEZ JAKIEJKOLWIEK GWARANCJI, UDZIELANEJ W SPOSÓB WYRAŻNY BĄDŻ DOROZUMIANY, W NAJSZERSZYM ZAKRESIE DOPUSZCZALNYM NA MOCY WŁAŚCIWYCH PRZEPISÓW PRAWA. UŻYTKOWNIK PRZYJMUJE RÓWNIEŻ DO WIADOMOŚCI, ŻE FIRMA NOKIA ANI PODMIOTY Z NIĄ ZWIĄZANE NIE SKŁADAJĄ ŻADNYCH ZAPEWNIEŃ ANI OŚWIADCZEŃ, TAK WYRAŻNYCH, JAK I DOROZUMIANYCH, DOTYCZĄCYCH MIĘDZY INNYMI, LECZ NIE WYŁĄCZNIE, TYTUŁU PRAWNEGO DO OPROGRAMOWANIA, JEGO JAKOŚCI HANDLOWEJ, PRZYDATNOŚCI DO OKREŚLONEGO CELU ORAZ NIENARUSZANIA PRZEZ APLIKACJE JAKICHKOLWIEK PRAW OSÓB TRZECICH, W TYM PRAW Z PATENTÓW, PRAW AUTORSKICH LUB ZNAKÓW TOWAROWYCH.

#### © 2006 Nokia. Wszelkie prawa zastrzeżone.

Nokia, Nokia Connecting People, Nseries, N91, Pop-Port i Visual Radio są znakami towarowymi lub zarejestrowanymi znakami towarowymi firmy Nokia Corporation. Sygnał dźwiękowy o nazwie Nokia tune jest znakiem towarowym Nokia Corporation. Inne nazwy produktów i firm wymienione w niniejszym dokumencie mogą być znakami towarowymi lub nazwami handlowymi ich właścicieli. Firma Nokia promuje politykę nieustannego rozwoju. Firma Nokia zastrzega sobie prawo do wprowadzania zmian i usprawnień we wszelkich produktach opisanych w tym dokumencie bez uprzedniego powiadomienia.

NOKIA CORPORATION NOKIA MULTIMEDIA MARKETING P.O. BOX 100, FIN-00045 NOKIA GROUP, FINLANDIA TEL: +358 7180 08000 FAKS: +358 7180 34016 WWW.NOKIA.COM

WYDANIE 1 PL, 9254749

# Spis treści

| Wprowadzenie                        | 4      |
|-------------------------------------|--------|
| Usługi sieciowe<br>Pomoc techniczna | 4<br>4 |
| Dla urządzenia                      | 5      |
| Nokia Podcasting                    | 5      |
| Quickoffice                         | 9      |
| Adobe Reader                        | 11     |
| Dla komputera                       | 13     |
| Nokia PC Suite                      | 13     |

## Wprowadzenie

Numer modelu: Nokia N91-2

Nazywany w dalszej części dokumentu Nokia N91.

Nokia N91 to zaawansowane, inteligentne urządzenie multimedialne. Istnieją różne aplikacje udostępniane przez firmę Nokia i innych producentów oprogramowania, zwiększające możliwości urządzenia Nokia N91.

Niektóre z tych aplikacji znajdują się w pamięci urządzenia lub na dysku twardym, a niektóre na dysku CD-ROM dostarczonym z urządzeniem.

Dostępność aplikacji może być uzależniona od kraju lub regionu sprzedaży.

Korzystanie z niektórych aplikacji wymaga zaakceptowania warunków odpowiedniej licencji.

Aby można było używać aplikacji znajdujących się na dysku CD-ROM, należy zainstalować je na kompatybilnym komputerze.

### Usługi sieciowe

Aby używać telefonu, trzeba mieć dostęp do usług świadczonych przez dostawców usług bezprzewodowych. Wiele funkcji wymaga dostępu do specjalnych usług sieciowych. Usługi te nie są dostępne we wszystkich sieciach; korzystanie z usług sieciowych w innych sieciach może wymagać podpisania specjalnych umów z usługodawcą. Instrukcje i informacje na temat opłat można uzyskać od usługodawcy. W niektórych sieciach mogą obowiązywać ograniczenia wpływające na sposób korzystania z usług sieciowych. Niektóre sieci mogą na przykład nie udostępniać pewnych usług lub specyficznych dla danego języka znaków.

### Pomoc techniczna

Pomoc techniczną dotyczącą aplikacji udostępnianych przez innych producentów świadczą producenci tych aplikacji. W przypadku wystąpienia problemów z aplikacją należy zwrócić się o pomoc za pośrednictwem odpowiedniej witryny internetowej. Łącza internetowe znajdują się na końcu rozdziałów poświęconych aplikacjom w tej instrukcji.

## Dla urządzenia

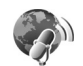

### **Nokia Podcasting**

Podcasting to metoda dostarczania materiałów audio lub wideo za pośrednictwem internetu przy użyciu technologii RSS lub ATOM, umożliwiająca ich odtwarzanie w urządzeniach przenośnych i na komputerach.

Za pomocą aplikacji Nokia Podcasting można wyszukiwać, odkrywać, subskrybować i pobierać bezprzewodowe emisje podcast, a także odtwarzać i udostępniać emisje podcast materiałów audio i wideo oraz porządkować je w urządzeniu.

Aby otworzyć aplikację Podcasting, naciśnij 🎝 i wybierz Download! > Podcasting.

### Ustawienia

Przed rozpoczęciem korzystania z aplikacji Nokia Podcasting należy określić ustawienia połączenia i pobierania.

Zalecaną metodą połączeń jest bezprzewodowa sieć LAN (WLAN). Przed użyciem innych połączeń należy sprawdzić u usługodawcy warunki i opłaty za usługi transmisji danych. Na przykład zryczałtowana taryfa może umożliwiać transmisję dużych ilości danych w ramach jednej miesięcznej opłaty.

Aby wyszukać bezprzewodowe sieci LAN znajdujące się w zasięgu, naciśnij  $f_0^{\circ}$  i wybierz Tools > Mndż. poł. > Dost. WLAN-y.

Aby utworzyć punkt dostępu do internetu w sieci, wybierz Opcje > Określ pkt dostępu.

### Ustawienia połączeń

Aby zmodyfikować ustawienia połączeń, naciśnij Gi wybierz Download! > Podcasting > Opcje > Ustawienia > Połączenie. Określ następujące elementy:

Domyślny pkt dostępu – wybór punktu dostępu określającego połączenie z internetem.

Wyszukaj URL usługi – określenie usługi wyszukiwania emisji podcast, która będzie używana przez funkcję Wyszukaj.

### Ustawienia pobierania

Aby zmodyfikować ustawienia pobierania, naciśnij *§* i wybierz Download! > Podcasting > Opcje > Ustawienia > Pobieranie. Określ następujące elementy: Zapisz w – określenie lokalizacji, w której mają być zapisywane emisje podcast. Najlepsze wykorzystanie miejsca zapewnia dysk twardy.

Częstość aktualizacji – określenie częstotliwości aktualizowania emisji podcast.

Data następnej aktualiz. – określenie daty następnej aktualizacji automatycznej.

Godzina następ. aktual. – określenie godziny następnej aktualizacji automatycznej.

Aktualizacje automatyczne mają miejsce tylko w przypadku, gdy wybrany jest domyślny punkt dostępu i uruchomiona jest aplikacja Nokia Podcasting. Jeśli aplikacja Nokia Podcasting nie jest uruchomiona, aktualizacje automatyczne są nieaktywne.

Limit pobierania – określenie rozmiaru pamięci używanej do pobierania emisji podcast.

Po przekroczeniu limitu – określenie reakcji po przekroczeniu limitu pobierania.

Ustawienie w aplikacji automatycznego pobierania emisji podcast może powodować transmisję dużych ilości danych przez sieć usługodawcy. Skontaktuj się z usługodawcą, aby uzyskać informacje na temat opłat za transmisję danych.

Aby przywrócić ustawienia domyślne, wybierz Opcje > Przywróć domyślne w widoku Ustawienia.

### Wyszukiwanie

Funkcja wyszukiwania ułatwia znajdowanie emisji podcast według słów kluczowych lub tytułów.

Mechanizm wyszukiwania wykorzystuje usługę wyszukiwania emisji podcast skonfigurowaną przez wybranie kolejno opcji: Podcasting > Opcje > Ustawienia > Połączenie > Wyszukaj URL usługi.

Aby wyszukać emisje podcast, naciśnij *S* i wybierz **Download!** > **Podcasting** > **Wyszukaj**, a następnie wprowadź odpowiednie słowa kluczowe.

Wskazówka: Funkcja wyszukiwania powoduje wyszukiwanie tytułów emisji podcast i słów kluczowych w opisach, a nie w określonych epizodach. Tematy ogólne, na przykład futbol lub hip-hop, zazwyczaj dają lepsze wyniki niż określona drużyna lub wykonawca.

Aby rozpocząć subskrypcję zaznaczonego kanału (lub kanałów) i dodać go do folderu Podcasty, wybierz Subskrybuj. Emisję podcast możesz również dodać do folderu Podcasty, zaznaczając ją.

Aby rozpocząć nowe wyszukiwanie, wybierz Opcje > Nowe wyszukiwanie.

Aby przejść do witryny internetowej emisji podcast, wybierz Opcje > Otwórz stronę internet. (wymagane jest połączenie sieciowe). Aby zobaczyć szczegóły emisji podcast, wybierz Opcje > Opis.

Aby wysłać wybraną emisję (lub emisje) podcast do innego kompatybilnego urządzenia, wybierz Opcje > Wyślij.

Dostępne opcje mogą się różnić.

### Katalogi

Katalogi ułatwiają znajdowanie nowych epizodów emisji podcast, które można subskrybować, umożliwiając tworzenie i otwieranie katalogów internetowych.

Aby otworzyć folder Katalogi, naciśnij 🚱 i wybierz Download! > Podcasting > Katalogi.

Zawartość folderu Katalogi się zmienia. Wybierz folder żądanego katalogu i zaktualizuj go (wymagane jest połączenie sieciowe). Gdy zmieni się kolor folderu, naciśnij ponownie joystick, aby otworzyć folder.

Katalogi mogą zawierać najlepsze emisje podcast wyświetlane według stopnia popularności lub foldery tematyczne.

Aby otworzyć żądany temat folderu, naciśnij joystick. Zostanie wyświetlona lista emisji podcast.

Aby rozpocząć subskrypcję emisji podcast i dodać ją do folderu Podcasty, zaznacz tytuł i naciśnij joystick. Po rozpoczęciu subskrypcji epizodów emisji podcast można pobierać, porządkować i odtwarzać je w folderze Podcasty.

Aby dodać nowy katalog lub folder, wybierz Opcje > Nowy > Katalog internetowy lub Folder. Wybierz tytuł, adres URL pliku .opml (Outline Processor Markup Language) oraz Gotowe.

Aby zmodyfikować wybrany folder, łącze internetowe lub katalog internetowy, wybierz Opcje > Edytuj.

Aby zaimportować plik .opml zapisany w urządzeniu, wybierz Opcje > Importuj plik OPML. Wybierz lokalizację pliku i zaimportuj go.

Aby wysłać folder katalogu jako wiadomość multimedialną lub za pośrednictwem łącza Bluetooth, wybierz folder i Opcje > Wyślij.

Po odebraniu wiadomości z plikiem .opml wysłanej za pośrednictwem łącza Bluetooth otwórz plik, aby zapisać go w grupie Odebrane w folderze Katalogi. Otwórz Odebrane, aby rozpocząć subskrypcję dowolnych łączy, które mają zostać dodane do folderu Podcasty.

### Pobieranie

Po rozpoczęciu subskrypcji emisji podcast z folderu Katalogi, Wyszukaj lub wprowadzając adres URL, można porządkować, pobierać i odtwarzać epizody w folderze Podcasty. Aby zobaczyć subskrybowane emisje podcast, wybierz Podcasting > Podcasty. Aby zobaczyć tytuły poszczególnych epizodów (epizod to konkretny plik multimedialny emisji podcast), wybierz tytuł emisji podcast.

Aby rozpocząć pobieranie, wybierz tytuł epizodu. Aby pobrać wybrane lub zaznaczone epizody (bądź kontynuować ich pobieranie), wybierz Opcje > Pobierz lub Kontynuuj pobieranie. Jednocześnie można pobierać wiele epizodów.

Aby odtworzyć fragment emisji podcast podczas pobierania lub po jego zakończeniu, wybierz Podcasts > Opcje > Odtwórz próbkę.

Pobrane w całości emisje podcast można znaleźć w folderze Rodzaje muzyki w Odtwarzaczu muzycznym, ale nie będą one widoczne w folderze Wszys. utwory, dopóki nie zostanie odświeżona biblioteka muzyczna.

Dostępne opcje mogą się różnić.

# Odtwarzanie i porządkowanie emisji podcast

Aby wyświetlić dostępne epizody wybranej emisji podcast, wybierz **Opcje > Otwórz**. Poniżej każdego epizodu znajdują się informacje o formacie pliku, rozmiarze pliku i czasie przekazywania. Aby odtworzyć cały epizod po jego całkowitym pobraniu, wybierz Podcasts > Opcje > Odtwórz lub naciśnij i wybierz Music > Odtwarzacz muzyczny.

Aby zaktualizować wybraną emisję podcast lub zaznaczone emisje podcast o nowy epizod, wybierz Opcje > Aktualizuj.

Aby zatrzymać aktualizowanie wybranej emisji podcast lub zaznaczonych emisji podcast, wybierz Opcje > Zatrzymaj aktualizację

Aby usunąć wybraną emisję podcast i dodać ją do folderu Katalogi jako katalog internetowy, wybierz Opcje > Przenieś do katalogu.

Aby dodać nową emisję podcast, wprowadzając jej adres URL, wybierz Opcje > Nowy podcast.

Jeśli nie został określony punkt dostępu lub jeśli podczas połączenia pakietowej transmisji danych pojawia się monit o wprowadzenie nazwy użytkownika i hasła, skontaktuj się z usługodawcą.

Aby zmodyfikować adres URL wybranej emisji podcast, wybierz **Opcje** > **Edytuj**.

Aby usunąć pobraną emisję podcast lub zaznaczone emisje podcast z urządzenia, wybierz Opcje > Usuń

Aby wysłać wybraną emisję podcast lub zaznaczone emisje podcast do innego kompatybilnego urządzenia jako pliki .opml (Outline Processor Markup Language) w wiadomości multimedialnej lub za pośrednictwem łącza Bluetooth, wybierz Opcje > Wyślij.

Aby zaktualizować, usunąć i wysłać grupę wybranych emisji podcast jednocześnie, wybierz Opcje > Zaznacz/ Usuń zazn., zaznacz żądane emisje podcast i wybierz Opcje, aby wybrać odpowiednią akcję.

Aby otworzyć witrynę internetową emisji podcast (wymagane jest połączenie sieciowe), wybierz Opcje > Otwórz stronę internet..

Aby połączyć się z internetem w celu nawiązania interakcji (głosowania i komentowania) z twórcami emisji podcast, wybierz Opcje > Wyświetl komentarze

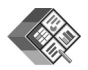

### Quickoffice

Aby używać aplikacji Quickoffice, naciśnij G i wybierz Office > Quickoffice. Zostanie otwarta lista plików w formatach .doc, .xls, .ppt i .txt zapisanych w urządzeniu.

Aby otworzyć plik w odpowiedniej aplikacji, naciśnij joystick. Aby posortować pliki, wybierz Opcje > Sortuj według.

Aby otworzyć aplikację Quickword, Quicksheet lub Quickpoint, przewiń w prawo w celu otwarcia żądanego widoku.

### Quickword

Aplikacja Quickword umożliwia wyświetlanie dokumentów programu Microsoft Word na ekranie urządzenia. Quickword obsługuje wyświetlanie kolorów, pogrubienia, kursywy i podkreślenia.

Quickword umożliwia wyświetlanie dokumentów zapisanych w formacie doc w programie Microsoft Word 97, 2000 i XP oraz plików Palm eBooks w formacie .doc. Nie wszystkie warianty lub funkcje wymienionych formatów plików są obsługiwane.

### Wyświetlanie dokumentów programu Word

Aby wejść do dokumentu, użyj joysticka.

Aby wyszukać tekst w dokumencie, wybierz Opcje > Search.

Możesz również wybrać **Opcje** i jedną z następujących opcji:

Go to – przejście na początek, na koniec lub do wybranego miejsca dokumentu

Zoom – powiększenie lub pomniejszenie

Start Autoscroll – rozpoczęcie automatycznego przewijania dokumentu. Aby zatrzymać przewijanie, naciśnij joystick.

### Quicksheet

Aplikacja Quicksheet umożliwia odczytywanie plików programu Microsoft Excel na ekranie urządzenia.

Aplikacja **Quicksheet** umożliwia wyświetlanie plików arkuszy kalkulacyjnych zapisanych w formacie .xls w programie Microsoft Excel 97, 2000, 2003 i XP. Nie wszystkie warianty lub funkcje wymienionych formatów plików są obsługiwane.

Patrz też "Więcej informacji", s. 10.

### Wyświetlanie arkuszy kalkulacyjnych

Do poruszania się w obrębie arkusza kalkulacyjnego służy joystick.

Aby przełączać się między arkuszami, wybierz Opcje > Panorama.

Aby wyszukać tekst w obrębie wartości lub formuły na arkuszu, wybierz **Opcje** > **Znajdź**.

Aby zmienić sposób wyświetlania arkusza kalkulacyjnego, wybierz **Opcje** i jedną z następujących opcji:

Powiększenie – powiększenie lub pomniejszenie

Zablokuj obszary – pozostawienie wyróżnionego wiersza lub kolumny (bądź obu naraz) widocznych podczas poruszania się po arkuszu kalkulacyjnym Zmień rozmiar – dostosowanie rozmiaru kolumn lub wierszy

### Quickpoint

Aplikacja Quickpoint umożliwia wyświetlanie prezentacji programu Microsoft PowerPoint na ekranie urządzenia.

Quickpoint obsługuje wyświetlanie prezentacji utworzonych w formacie .ppt w programie Microsoft PowerPoint 97, 2000 i XP. Nie wszystkie warianty lub funkcje wymienionych formatów plików są obsługiwane.

### Wyświetlanie prezentacji

Aby poruszać się między widokami slajdów, konspektu i notatek, przewijaj w lewo lub w prawo.

Aby przejść do następnego lub do poprzedniego slajdu w prezentacji, przewiń w górę lub w dół.

Aby wyświetlić prezentację na całym ekranie, wybierz Opcje > Pełny ekran.

Aby rozwinąć elementy konspektu prezentacji w widoku konspektu, wybierz Opcje > Podgląd > Rozwiń.

### Więcej informacji

W przypadku wystąpienia problemów z aplikacją Quickword, Quicksheet lub Quickpoint odwiedź stronę www.quickoffice.com, aby uzyskać więcej informacji. Pomoc techniczna można również uzyskać, wysyłając wiadomość e-mail na adres supportS60@guickoffice.com.

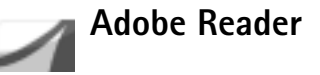

Program Adobe Reader umożliwia odczytywanie dokumentów PDF na ekranie urzadzenia.

Uwaga: Ta aplikacja została zoptymalizowana pod katem wyświetlania zawartości dokumentów PDF w telefonach komórkowych i innych urządzeniach przenośnych, dlatego zawiera tylko ograniczony zestaw funkcji w porównanju z wersjami przeznaczonymi dla komputerów.

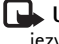

Uwaqa: Ta aplikacja jest dostępna tylko w niektórych iezvkach.

Dokumenty można znajdować i otwierać w następujący sposób:

- Naciśnij 🚱 i wybierz Office > Adobe PDF. Wybierz Opcie > Wyszukaj plik, aby znaleźć i otworzyć dokumenty przechowywane w pamieci urządzenia i na karcie pamięci.
- Otwórz załącznik do odebranej wiadomości e-mail (usługa sieciowa).
- Wyślij dokument za pośrednictwem łącza Bluetooth do grupy Sk. odbiorcza w folderze Wiadom..

- Użyj aplikacji Men. plik., aby znaleźć i otworzyć dokumenty przechowywane w pamięci urządzenia i na karcie pamieci.
- Przeirzvi strony internetowe. Przed rozpoczeciem • przeglądania upewnij się, że w urządzeniu został skonfigurowany punkt dostepu do internetu.

### Porządkowanie plików PDF

Aby przeglądać i porządkować pliki PDF, naciśnij 🗣 i wybierz Office > Adobe PDF. W widoku plików zostaną wyświetlone ostatnie pliki. Aby otworzyć dokument. wskaż go i naciśnij joystick.

Możesz również wybrać Opcie i jedna z następujących opcji:

Wyszukaj plik – wyszukiwanie plików PDF w pamięci urządzenia lub na karcie pamięci.

Ustawienia – modyfikowanie domyślnego poziomu powiekszenia i trybu wyświetlania dokumentów PDF.

### Wyświetlanie plików PDF

Przy otwartym pliku PDF wybierz Opcje i jedna z następujących opcji:

Zoom – powiększenie, pomniejszenie lub zmiana rozmiaru o określoną wartość procentową. Rozmiar dokumentu można również zmienić tak, aby pasował do szerokości ekranu lub aby cała strona dokumentu PDF mieściła się na ekranie.

Znajdź – wyszukiwanie tekstu w dokumencie.

Widok – wyświetlanie dokumentu w trybie pełnego ekranu. Dokument PDF można również obrócić o 90 stopni w dowolnym kierunku.

Idź do – przejście do wybranej, następnej, poprzedniej, pierwszej lub ostatniej strony.

Zapisz – zapisanie pliku w pamięci urządzenia lub na karcie pamięci.

Ustawienia – modyfikowanie domyślnego poziomu powiększenia i domyślnego trybu wyświetlania.

Szczegóły – wyświetlenie właściwości dokumentu PDF.

### Więcej informacji

Aby uzyskać więcej informacji, odwiedź stronę www.adobe.com.

Aby podzielić się pytaniami, sugestiami i informacjami dotyczącymi aplikacji, odwiedź forum użytkowników aplikacji Adobe Reader dla systemu operacyjnego Symbian pod adresem http://adobe.com/support/forums/main.html.

## Dla komputera

### Nokia PC Suite

Nokia PC Suite to zestaw aplikacji komputerowych opracowanych do użytku z urządzeniem Nokia N91.

Do zainstalowania i używania pakietu Nokia PC Suite potrzebny jest komputer z systemem Microsoft Windows 2000 lub XP, kompatybilny z dostarczonym kablem do transmisji danych USB lub z łączem Bluetooth. Przed rozpoczęciem korzystania z pakietu Nokia PC Suite należy zainstalować go na kompatybilnym komputerze. Więcej informacji można znaleźć na dysku CD-ROM dostarczonym z urządzeniem.

Pełna instrukcja obsługi pakietu Nokia PC Suite jest dostępna w formacie elektronicznym na dysku CD-ROM. Aby uzyskać więcej informacji i pobrać najnowszą wersję pakietu Nokia PC Suite, należy odwiedzić stronę www.nokia.com/pcsuite.

Wśród przydatnych aplikacji w pakiecie Nokia PC Suite znajdują się:

Get Connected – pierwsze podłączenie urządzenia do kompatybilnego komputera

Nokia PC Sync – synchronizowanie kontaktów, kalendarza, zadań i notatek między urządzeniem a programem informacji osobistych (PIM) kompatybilnego komputera, takim jak Microsoft Outlook lub Lotus Notes, jak również synchronizowanie zakładek między urządzeniem a kompatybilnymi przeglądarkami

**Content Copier** – tworzenie kopii zapasowych danych z urządzenia lub przywracanie zapisanych danych z kompatybilnego komputera do urządzenia

Nokia Phone Browser – zarządzanie zawartością folderów urządzenia za pośrednictwem Eksploratora Windows

**One Touch Access** – nawiązywanie połączenia sieciowego z wykorzystaniem urządzenia w roli modemu

### Więcej informacji

Aby uzyskać więcej informacji i pobrać najnowszą wersję pakietu Nokia PC Suite, należy odwiedzić stronę www.nokia.com/pcsuite.